# **Pubblicare un Atto in Albo Pretorio**

## Dal menù $\rightarrow$ Albo Pretorio $\rightarrow$ **Gestione Albo Pretorio**

# Cliccare Nuovo

| ADMIN Home Gestione Albo Pe<br>Gestione Albo Pretorio                                                                                              | etorio 🔹                              |                                  |
|----------------------------------------------------------------------------------------------------|---------------------------------------|----------------------------------|
| Dalla data di Arrivo<br>Da Numero di Pubblicazione<br>Inizio pubblicazione dalla data<br>Fine pubblicazione dalla data<br>Numero Prot.<br>Mittente | Alla data                             | F2-Nuovo<br>Q,<br>F4-Elenca      |
| Oggetto<br>Tipologia Atto<br>Da data di Riconsegna                                                                                                 | A data di Riconsegna                  | Importa da Zip<br>Interoperabile |
| Vedi quelli in pubblicazione<br>Visualizza:<br>Tutti 🛞 S                                                                                           | iolo Annullati O Solo Non Annullati O |                                  |

### Compilare i dati (in rosso obbligatori, in giallo facoltativi):

| Gestione | Albo Pretorio               |                                                 |     |
|----------|-----------------------------|-------------------------------------------------|-----|
| Anno     | Numero                      | Data* 08/10/2020                                |     |
| Dati F   | Protocollo                  |                                                 |     |
|          | Numero                      | Anno 🔍 🔍 Data arrivo atto 📄                     |     |
|          | Mittente                    | ्<br>्<br>्<br>्<br>्                           | 2   |
|          | Indirizzo                   | Citta' Provincia Cap                            |     |
|          | Email                       | Da riconsegnare                                 |     |
| Copi     | e ricevute                  |                                                 |     |
|          |                             |                                                 |     |
|          | Riconsegnato il             | Da                                              |     |
|          | Tipologia Atto*             | · ·                                             |     |
|          | Numero Documento            | 🔍 Data Atto                                     |     |
|          | Oggetto*                    |                                                 | .el |
|          | Settore Proponente          |                                                 |     |
| Dati r   | relativi alla Pubblicazione |                                                 |     |
| Nu       | mero giorni di pubbl.*      | 15 Dalla data 08/10/2020 🗐 Alla data 23/10/2020 |     |
| _        | Firmatario                  |                                                 | ۹.  |
|          |                             |                                                 |     |
|          | Note                        |                                                 |     |
|          |                             |                                                 |     |
|          | Link                        |                                                 |     |

#### **OBBLIGATORI:**

- 1. Mittente: Comune o Ente che emana l'atto
- 2. *Tipologia Atto*, che va selezionata dal corrispondente menù a tendina.

| Tipologia Atto*    |                                        |
|--------------------|----------------------------------------|
| ero Documento      | Atti vari - Esterno altri Enti         |
| Oggetto*           | Avvisi e altri Atti                    |
|                    | Bandi - Esiti Bandi                    |
| ore Proponente     | Concorsi, avvisi e selezione personale |
| alla Pubblicazione | Decreti                                |
| giorni di pubbl.*  | Delibere di Consiglio                  |
| Firmatario         | Delibere di Giunta                     |
|                    | Determine                              |
| Note               | Gare, appalti, esiti                   |
| Link               | Ordinanze                              |
|                    | Permesso di costruire                  |
|                    | Pubblicazioni di matrimonio            |
| cumenti            | Regolamento, statuto                   |

Il numero di giorni in pubblicazione può essere modificato: inserire il numero di giorni e schiacciare <u>il</u> <u>tasto Invio della tastiera</u> per modificare automaticamente le date.

#### 3. Oggetto dell'atto

4. Caricare l'atto e gli eventuali allegati dal tasto "Allega da File" e selezionare con un doppio click i documenti da pubblicare:

| Elenco Documenti      |                                       |                               |
|-----------------------|---------------------------------------|-------------------------------|
|                       | File                                  | Descrizione Documento         |
|                       |                                       |                               |
|                       |                                       |                               |
|                       |                                       |                               |
|                       |                                       |                               |
|                       |                                       |                               |
|                       |                                       |                               |
|                       |                                       |                               |
|                       |                                       |                               |
|                       |                                       |                               |
|                       |                                       |                               |
|                       |                                       |                               |
|                       |                                       |                               |
| 8 G O                 |                                       | Nessun record da visualizzare |
|                       | · · · · · · · · · · · · · · · · · · · |                               |
| 1 Fr - Allega da File | 🤭 F8 - Allega da FTP                  |                               |

FACOLTATIVI:

1. Numero e Anno del protocollo di riferimento

2. *Numero Documento* e *Data Atto*: nel caso di una delibera, ordinanza, decreto e altri atti del comune che hanno una loro numerazione.

Infine cliccare **Aggiungi** per prenotare il numero di pubblicazione e mandare l'atto all'Albo Pretorio esterno. Il numero di pubblicazione sarà visibile sulla prima stringa in alto:

2025/09/06 01:41

| ADMIN Home            | Gestione Albo Pretorio 🗯                                                                                                    |                 |
|-----------------------|----------------------------------------------------------------------------------------------------|-----------------|
| Gestione Albo Pretori | 0                                                                                                    |                 |
| Anno 2020             | Numero 000102 Data* 07/10/2020                                                                                                    |                 |
| Dati Protocollo       | And the second second s |                 |
| Numero                | Anno 📃 🔍 Data arrivo atto                                                                                                    |                 |
| Mittente              | VIGNATE                                                                                                    | ۹ 🙆             |
| Indirizzo             | Citta                                                                                                    | Provincia Cap   |
| Email                 |                                                                                                    | Da riconsegnare |
| Copie ricevute        |                                                                                                    |                 |

Per stampare la ricevuta, cliccare il tasto Certificato (sulla destra).

| ADMIN Home Gestione Albo                            | Pretorio =                                                                                                    | <b>1</b> 1 |                      |
|-----------------------------------------------------|----------------------------------------------------------------------------------------------------|------------|----------------------|
| Anno 2020 Numero 00009                              | 9 Data* 07/10/2020                                                                                                    | Ì          | F2-Nuovo             |
| Numero Anno<br>Mittente VIGN<br>Indirizzo           | o Q Data arrivo atto B<br>NATE Q Data arrivo atto Q D<br>Citta' Provincia Cap                                                                                                    |            | F3-Altra Ricerca     |
| Email Copie ricevute                                | Da riconsegnare                                                                                                    |            | Torna a Elenco       |
| Riconsegnato il Tipologia Atto* Dete                | Da v Atto collegato alla segreteria con Indice: 0000040000112020D                                                                                                    |            | <b>e</b><br>Avviso   |
| Numero Documento 40000<br>Oggetto*                  | 011/25 Q Data Atto 02/10/2020                                                                                                    |            | e<br>Certificato     |
| CONTESTUALE AFFIDAMENTO DIF                         | RETTO - DETERMINAZIONE DI IMPEGNO DI SPESA                                                                                                    |            | Riconsegna           |
| Settore Proponente Dati relativi alla Pubblicazione |                                                                                                    |            | 🍝<br>Pubblica su Web |
| Numero giorni di pubbl." 15<br>Firmatario           | Dalla data         07/10/2020         Image: Control of the second second |            | Sblocca Atto         |

**Se l'atto da pubblicare è presente nel Protocollo Informatico**, si può utilizzare la lentina per scegliere il protocollo da importare.

| italsoft Home<br>Gestione Albo Pretorio | Gestione Albo Pretorio | *                   |           |                 |
|-----------------------------------------|------------------------|---------------------|-----------|-----------------|
| Anno                                    | Numero                 | Data* 02/10/2020    |           |                 |
| Dati Protocollo                         | and the second second  | and a second second |           | Karal Andrew    |
| Numero                                  | Anno                   | 🔍 🔍 ata arrivo atto |           |                 |
| Mittente                                |                        | $\mathbf{O}$        |           | ۹ 😫             |
| Indirizzo                               |                        | Citta'              | Provincia | Сар             |
| Email                                   |                        |                     | ) [       | Da riconsegnare |
| Ricon                                   | segnato il             | Da                  |           |                 |
| Tipo                                    | ologia Atto*           | ~                   |           |                 |
| Numero Do                               | ocumento               | 🔍 Data Atto         |           |                 |
|                                         | Oggetto*               |                     |           |                 |
|                                         |                        |                     |           |                 |

Inserire numero e tipo di protocollo (A = arrivo/ P = partenza/ C = comunicazione interna) e poi cliccare **Conferma Protocollo**.

Last update: 2023/08/04 09:02 guide:segreteria:albo\_pretorio https://wiki.nuvolaitalsoft.it/doku.php?id=guide:segreteria:albo\_pretorio&rev=1691139728

|       | Seleziona il protocollo da importare        |
|-------|---------------------------------------------|
|       | Tipo C V<br>Numero*<br>Anno* 2020           |
| /2020 | F5-Conferma Protocollo PI-Annulla Selezione |

#### I dati e gli allegati vengono caricati automaticamente.

Le informazioni aggiuntive da indicare sono:

1. *Tipologia Atto* (obbligatorio), che va selezionata dal corrispondente menù a tendina.

| Tipologia Atto*    |                                        |
|--------------------|----------------------------------------|
| ero Documento      | Atti vari - Esterno altri Enti         |
| Oggetto*           | Avvisi e altri Atti                    |
|                    | Bandi - Esiti Bandi                    |
| ore Proponente     | Concorsi, avvisi e selezione personale |
| alla Pubblicazione | Decreti                                |
| giorni di pubbl.*  | Delibere di Consiglio                  |
| irmatario          | Delibere di Giunta                     |
|                    | Determine                              |
| Note               | Gare, appalti, esiti                   |
| Link               | Ordinanze                              |
|                    | Permesso di costruire                  |
|                    | Pubblicazioni di matrimonio            |
| cumenti            | Regolamento, statuto                   |

2. *Firmatario* (facoltativo), da compilare con il nominativo dell'utente che sta caricando l'atto (e può essere selezionato a partire dalla lentina).

| ·               | Numero         |                  | Risultato Ri | icerca              |
|-----------------|----------------|------------------|--------------|---------------------|
| Protocollo      |                |                  | Tuburtuto Tu |                     |
| Numero          | 000002         | Anno 2020        | Elenco Mitt  | tenti Destinatari   |
| Indirizzo       |                |                  | Codice       | Nominativo 🗢        |
| Email           | cambireside    | nza.municipioron |              |                     |
| Rice            | onsegnato il   |                  | 000002       | FILIPPO BUONAUGURIO |
| Tij             | pologia Atto*  |                  | 000001       | RAFFAELE COLOZZO    |
| Numero          | Documento      |                  | 000003       | VITTORIO DE SIMONE  |
|                 | Oggetto*       | POSTA CERTIFICA  |              |                     |
| Settore         | Proponente     |                  |              |                     |
| relativi alla l | Pubblicazione  |                  |              |                     |
| imero gioi      | rni di pubbl.* | 15 Dal           |              |                     |
| Firm            | natario        |                  |              |                     |
|                 | Note           |                  |              |                     |

5/5

Gestione Albo Pretorio

**Se l'atto da pubblicare proviene dall'iter del Gestionale Atti** seguire la procedura indicata alla voce Pubblica una Determina, valida per tutti i tipi di atti gestiti tramite il programma.

Per altre guide rigurdanti la gestione delle pubblicazioni all'albo seguire i link riportati di seguito:

• Annulla un Atto pubblicato

2025/09/06 01:41

• Ripubblica un Atto annullato

From: https://wiki.nuvolaitalsoft.it/ - wiki
Permanent link:
https://wiki.nuvolaitalsoft.it/doku.php?id=guide:segreteria:albo\_pretorio&rev=1691139728
Last update: 2023/08/04 09:02